# Datum und Uhrzeit in Microsoft Office Excel

## Eingeben des Datums in Microsoft Office Excel

Beim Eingeben des Datums in Excel können Sie die Nummerntastatur nutzen. Schreiben Sie Tag minus Monat minus Jahr, also z. B. 08-08-2008 oder noch kürzer: 8-8-8, s. rechts.

Sobald Sie die Zelle bestätigen, steht das Datum wie gewohnt mit Punkten zwischen Tag, Monat und Jahr in der Zelle: 08.08.2008.

## Format des Datums

Sie können das Datum auch in das Format umwandeln, das nach DIN 5008 empfohlen wird: 2008-08-08.

Das geht über Format | Zellen | Zahlen | Benutzerdefiniert |

Тур: JJJJ"-"ММ"-"ТТ

Schreiben Sie die Trennstriche in Anführungszeichen: "-".

## **Rechnen mit Uhrzeit**

Wenn Sie mit der Uhrzeit rechnen, zeigt Excel maximal 24 Stunden an.

Statt 40 Stunden 00 Minuten also 16 Stunden 00 Minuten (s. rechts).

Ändern Sie über Format | Zellen | Zahlen | Uhrzeit

## Typ: 37:30:55

| Zellen formatieren                                             |             |                                                       |             |                 |   |
|----------------------------------------------------------------|-------------|-------------------------------------------------------|-------------|-----------------|---|
| Zahlen                                                         | Ausrichtung | Schri                                                 | ift         | Rahmen          | N |
| <u>K</u> ategorie                                              |             | Be                                                    | eispie      | el              |   |
| Standard<br>Zahl<br>Währung<br>Buchhaltung<br>Datum<br>Uhrzeit |             | 39:55:00<br>Typ:<br>1:30 PM<br>13:30:55<br>1:30 S5 PM |             |                 |   |
|                                                                |             |                                                       |             |                 |   |
| Prozent<br>Bruch                                               |             | 30                                                    | :55,<br>:30 | 5 PM<br>2<br>55 |   |
| Wissenso                                                       | haft        | 14                                                    | 3.0         | 1-1-30 DM       |   |

### und Excel summiert richtig (s. unten).

|   | A          | В        |
|---|------------|----------|
| 1 | Tag        | Stunden  |
| 2 | 2008-08-04 | 08:00    |
| 3 | 2008-08-05 | 08:00    |
| 4 | 2008-08-06 | 08:00    |
| 5 | 2008-08-07 | 08:00    |
| 6 | 2008-08-08 | 08:00    |
| 7 | Summe      | 40:00:00 |
|   |            |          |

| Zellen fo         | rmatieren   |          |                           |        | (      | ?× |
|-------------------|-------------|----------|---------------------------|--------|--------|----|
| Zahlen            | Ausrichtung | Schrift  | Rahmen                    | Muster | Schutz |    |
| <u>K</u> ategorie | :           | Beispie  | el                        |        |        |    |
| Standard          | d 🔨         | 2008-    | 08-08                     |        |        |    |
| Zahl              |             | Tursi    |                           |        |        | _  |
| Buchbalt          | ,<br>upa    | TAD:     |                           |        |        |    |
| Datum             | ang         | JJJJ]"-" | MM"-"TT                   |        |        |    |
| Uhrzeit           |             | Standa   | ard                       |        |        | ~  |
| Prozent           |             | 0        |                           |        |        |    |
| Bruch             |             | 0,00     |                           |        |        |    |
| Wissenschaft      |             | #.##(    | #.##0                     |        |        |    |
| Text              |             | #.##(    | ),00                      | -      |        |    |
| Sonderfo          | ormat       | #,##(    | )_€;-#.##U<br>)_€;-m.#1_# |        |        | ~  |
| Benutzer          | deriniert 🔛 | #.##(    | ) _€;[R0t]-#              | .##∪_€ |        |    |

|   | А          | В       |
|---|------------|---------|
| 1 | Tag        | Stunden |
| 2 | 2008-08-04 | 08:00   |
| 3 | 2008-08-05 | 08:00   |
| 4 | 2008-08-06 | 08:00   |
| 5 | 2008-08-07 | 08:00   |
| 6 | 2008-08-08 | 08:00   |
| 7 | Summe      | 16:00   |

|   | A     |  |
|---|-------|--|
| 1 | Datum |  |
| 2 | 8-8-8 |  |
| - | T     |  |
|   | ٨     |  |

Т

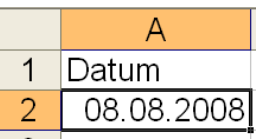